## LANGKAH-LANGKAH SINKRONISASI DATA PD-DIKTI DAN DATA SINTA PADA BIMA

1. Login dengan menggunakan akun dan password BIMA

| Selamat Datang di Aplikasi BIMA<br>Basis informasi penelitian dan pengabdian kepada<br>masyarakat |   |
|---------------------------------------------------------------------------------------------------|---|
|                                                                                                   |   |
| Username                                                                                          |   |
|                                                                                                   |   |
| Password                                                                                          |   |
| •••••                                                                                             | ۲ |
| C Remember me                                                                                     |   |
| Log In                                                                                            |   |
|                                                                                                   |   |
|                                                                                                   |   |
| © 2023 Kemdikbudristek                                                                            |   |

2. Sinkronisasi PD-Dikti

Tampilan Dashboard Halaman Utama BIMA, scroll hingga bawah. Untuk mengambil data dari PD-Dikti pilih **Sync PDDIKTI**. Untuk mengedit identitas, pilih **sunting**.

| BiMA                                      |              |                  |                                 | Q               | 2            |
|-------------------------------------------|--------------|------------------|---------------------------------|-----------------|--------------|
| 🕲 Dashboard 🔍 Penelitian 🗸                | ☆ Pengabdian | ✓                | a ~                             |                 |              |
| 9                                         |              |                  |                                 | 1               |              |
| Buku                                      | D            | Karya Monumental |                                 | Naskah Akademik |              |
| 1                                         |              | 0                |                                 | 0               |              |
| Program                                   |              |                  |                                 |                 | 2            |
| NIDN/NIDK                                 |              |                  | Tempat Tanggal Lahir<br>GORONTA |                 |              |
| Institusi<br>Universitas Negeri Gorontalo |              |                  | No KTP                          |                 |              |
| Program Studi                             |              |                  | No Telepon                      |                 |              |
| Jenjang Pendidikan                        |              |                  | NO HP                           |                 |              |
| Jabatan Akademik                          |              |                  | Alamat Surel                    |                 |              |
| Alamat                                    |              |                  | Website Personal<br>-           |                 |              |
|                                           |              |                  | Klik disini 🛛 —                 |                 | Sync PDDIKTI |
|                                           |              |                  |                                 |                 |              |

## 3. Sinkronisasi SINTA

Tampilan Dashboard Halaman Utama BIMA, pilih icon Sinta Score.

| A particular O particular | - Annual Da            |              |                  |                     |            |
|---------------------------|------------------------|--------------|------------------|---------------------|------------|
| er Dashboard 🤍 Penelitiai | n ∨ ¥ Pengabaian ∨ ■ P | 29-09-2018   | -                | 12-12-2019          |            |
|                           |                        |              |                  |                     |            |
| PROFIL ANDA               |                        |              |                  |                     |            |
| Identitas                 | Pe                     | nelitian     |                  | Pengabdian          |            |
| [                         | 4                      |              |                  | 0                   |            |
|                           |                        |              |                  |                     |            |
| Artikel Jurnal            | Si Si                  | nta Skor     |                  | нкі                 | $\bigcirc$ |
| 9                         |                        |              |                  | 1                   | -          |
|                           |                        | KIIK INI 🥌   |                  | Northele Mandama Ma |            |
| 1                         | 0                      |              | $\bigcirc$       |                     | $\bigcirc$ |
|                           |                        |              |                  |                     |            |
|                           |                        |              |                  |                     |            |
| Program Studi             |                        |              |                  |                     | 1          |
|                           |                        |              |                  |                     |            |
| NIDN/NIDK                 |                        | Temp<br>GORO | at Tanggal Lahir |                     |            |
| Institusi                 |                        | No KT        | P                |                     |            |

Pilih tombol Sync seperti pada tampilan gambar berikut :

| 🛞 BiM                                               | Α                                      | C Berhasil melakukan sinkronisasi da |                     |               |                |
|-----------------------------------------------------|----------------------------------------|--------------------------------------|---------------------|---------------|----------------|
| 🖻 Dashboard                                         | Q Penelitian 🗸                         | 🛱 Pengabdian 🗸                       | 🖹 Program Lainnya 🗸 |               |                |
| <b>Sinta</b><br>Sinta (Indeks So                    | ains dan Teknologi).                   |                                      |                     |               |                |
| Sinta ID                                            |                                        |                                      |                     | Sinta Skor    |                |
| Scopus<br>Scopus ID                                 |                                        | H-Index<br>1                         |                     | Articles<br>2 | Citation<br>2  |
| Google Scholar<br>Google ID<br>M<br>Google I10<br>1 | ,<br>D                                 | H-Index<br>5                         |                     | Articles      | Citation<br>62 |
|                                                     | Klik untuk sinkron data SINTA 😁 🖉 Sync |                                      |                     |               |                |

Notifikasi berhasil sinkronisasi akan muncul di pojok kanan atas.